## **Outlook Express**

## 設定方法

ソフトウェアを起動し、「ツール」メニューから「アカウント」ををクリックしてください。 下図のような画面が表示されますので、「メール」タブをクリックし、「追加」から「メール」をクリックしてください。

| インターネット アカウン | カウント           |    | 2 🛛              |  |  |
|--------------|----------------|----|------------------|--|--|
| すべて メール ニュ   | ース ディレクトリ サービス | 1  | 追加( <u>A</u> ) 🕨 |  |  |
| PHITT        | 種類             | 接続 | WBR(E)           |  |  |
|              |                |    | プロパティビ           |  |  |
|              |                |    | 既定(設定(型)         |  |  |
|              |                |    | インボートロー          |  |  |
|              |                |    | エクスポート(匠)        |  |  |
|              |                |    | 順番の詩定(S)         |  |  |
|              |                |    |                  |  |  |
|              |                |    | 開じる              |  |  |

インターネット接続ウィザードが始まるので、以降の内容を参考に必要な項目を入力してください。

下の図では、送信者となるお好きな名前を入力してください。

ここでは、「CsideNet」としておきます。

入力できましたら「次へ」をクリックしてください。

| インターネット接続ウィザード        |                                       | × |
|-----------------------|---------------------------------------|---|
| 名前                    | 光                                     | 2 |
| 電子メールを送信するとき<br>ください。 | に、名前が [送信者] のフィールドに表示されます。表示する名前を入力して |   |
| 表示名(0)                | CsideNet                              |   |
|                       | 例:Taro Chofu                          |   |
|                       |                                       |   |
|                       |                                       |   |
|                       |                                       |   |
|                       | <戻る(型) 次へ(型)> (キャンセル                  |   |

次の画面では、今回設定するメールアドレスを入力します。

ここでは、「sample@cside.com」としておきます。

| インターネット接続ウィザード          |                              |       |
|-------------------------|------------------------------|-------|
| インターネット電子メール アド         | νz                           | 1×1×  |
| 電子メールのアドレスは、ほか          | のユーザーがあなたに電子メールを送信するために使います。 |       |
| 電子メール アドレス( <u>E</u> ): | sample@cside.com             |       |
|                         | 例:t-chofu@microsoft.com      |       |
|                         |                              |       |
|                         |                              |       |
|                         |                              |       |
|                         | (戻る(四)) 次へ(10)) (二)          | キャンセル |

次の画面では、「サーバー設定情報」に記載されている「mail.\*\*.\*\*」という

メールサーバー名を入力してください。

ここでは「mail.cside.com」としておきます。

「\*」の部分は、ご利用のドメインになりますのでお客様毎に異なります。

| ターネット接続ウィザード                                   |                    |
|------------------------------------------------|--------------------|
| 電子メール サーバー名                                    |                    |
| 受信メールサーバーの種類心                                  | POP3               |
| 受信メール (POP3、IMAP または HTTP                      | りサーバーΦ:            |
|                                                |                    |
| SMTP サーバーは、電子メールを达信する<br>送信メール (SMTP) サーバー(Q): | 2567899222-11-C3°  |
| mailcside.com                                  |                    |
|                                                |                    |
|                                                | 〈戻る個〉 次へ(11) キャンセル |

次の画面では、設定するメールアカウントとパスワードを入力します。

アカウント名には、@マークの前の部分だけではなく、設定するメールアカウント全てを入力する必要がありますので、ご注意ください。

パスワードの項目には、設定するメールアカウントを作成したときに設定したパスワードを入力してください。

| インターネット接続ウィザード                                           |                                                                                  |         |
|----------------------------------------------------------|----------------------------------------------------------------------------------|---------|
| インターネット メール ログオン                                         | 3                                                                                | 27k     |
| インターネット サービス プロバイ                                        | ダから提供されたアカウント名およびパスワードを入力してください。                                                 |         |
| アカウント名(日):                                               | sample@cside.com                                                                 |         |
| 127-F@                                                   | *****                                                                            |         |
|                                                          | ☑パスワードを保存する₩                                                                     |         |
| メール アカウントにアクセスするとき<br>ード認証 (SPA) を必要としている<br>をオンにしてください。 | に、インターネット サービス プロバイダがセキュリティで(保護されたパスワ<br>5場合は [セキュリティで(保護されたパスワード認証 (SPA) を使用する] |         |
| し、セキュリティで「米酸されたパス」                                       | )- Fil2ill (SPA)を使用する(S)                                                         |         |
|                                                          |                                                                                  | Linete. |
|                                                          |                                                                                  |         |

全て入力ができましたら、次の画面で「完了」ボタンをクリックしていただき、設定が完了です。

| インターネット接続ウィザード                                        |                  |
|-------------------------------------------------------|------------------|
| 設定完了                                                  | ×~               |
| セットアップを完了するのに必要な情報がすべて入<br>これらの設定を保存するには、[完了] をクリックして | わされました。<br>ください。 |
|                                                       | (厚る(B) 完了 キャンセル  |

## メールを作成・送信する

インターネットに接続されていることを確認してください。

ツールバーにある「メッセージの作成」ボタンをクリックしてください。

| ァイル(E) 編集 | (E) 表示(⊻) | ツール(エ) メッセ | ージ(11) ヘルプ(11) |
|-----------|-----------|------------|----------------|
| Υ.        | <b>1</b>  | 01         | D.             |
| ールの作成     | 送受信       | アドレス       | 検索             |

新しく作成されたメールウィンドウが表示されます。

| ♪ メッセージ                        | の作成   |       |     |          |                   |                                         |                 | 1              | . 🗆 🛛    |
|--------------------------------|-------|-------|-----|----------|-------------------|-----------------------------------------|-----------------|----------------|----------|
| 7711/E)                        | 編集(E) | 表示(V) | 挿入の | 書式(Q) ツー | ルロ メッセージ          | (1) ヘルフ                                 | (H)             |                | 1        |
| 送信                             | (77)  | 100   | P   | 間の付け     | <b>19</b><br>元に戻す | ● 1000000000000000000000000000000000000 | ABC<br>スペル チェック | <b>)</b><br>添付 | **       |
| 12] 宛先:  <br>12] CC:  <br>14名: |       |       |     |          |                   |                                         |                 |                |          |
|                                |       |       |     |          |                   |                                         |                 |                | <u>^</u> |
|                                |       |       |     |          |                   |                                         |                 |                |          |
|                                |       |       |     |          |                   |                                         |                 |                |          |
|                                |       |       |     |          |                   |                                         |                 |                |          |
|                                |       |       |     |          |                   |                                         |                 |                |          |
|                                |       |       |     |          |                   |                                         |                 |                |          |
|                                |       |       |     |          |                   |                                         |                 |                |          |
|                                |       |       |     |          |                   |                                         |                 |                |          |
|                                |       |       |     |          |                   |                                         |                 |                |          |
|                                |       |       |     |          |                   |                                         |                 |                | 1        |
|                                |       |       |     |          |                   |                                         |                 |                | 2.4      |

- 宛先
  送り先のメールアドレスを入力します。
- 件名
  メールの件名を入力します。
- 本文
  メールの本文を入力します。

全て入力が済み、メールの作成が完了しましたら、ツールバーの「送信」ボタンをクリックしてください。 メールが送信されます。

| 🏚 メッセージの  | 0作威         |          |       |           |          |          |                 |   |
|-----------|-------------|----------|-------|-----------|----------|----------|-----------------|---|
| 774 IL(E) | 編集(E) 表示(V) | 挿入①      | 書式(Q) | ツール①      | メッセージ(M) | ヘルプ(日)   | (               |   |
| 送信        | No.         | <b>P</b> | 時の何の  | )<br>+ 元( | 2        | ●/<br>確認 | ABC<br>スペル チェック | 1 |

## メールの受信

ツールバーの「送受信」ボタンをクリックしてください。

| ファイル(E) 編む | <u>■(E) 表示(A)</u> | ₩-N(D) Xot       | 2ージ(11) ヘルプ(11) |
|------------|-------------------|------------------|-----------------|
| 「一」の作成     | 送受信               | <b>い</b><br>アドレス | ▶ .             |

メールが受信されます。